# Educalet com-mx Serie Informática Creativa.

## Curso propedéutico. Aplicaciones de Google para la educación.

You Tube

### **Google<sup>®</sup> Docs.** VideoMapa 1.

### Medios de almacenamiento digital.

En la actualidad es una práctica cotidiana el uso de diferentes dispositivos de almacenamiento de información; memorias USB, DVD's, e incluso teléfonos celulares pueden servir como solución para guardar nuestros datos.

Para organizar la amplia gama de opciones que existen, podemos identificar tres grandes categorías: *Componentes fijos, Dispositivos portátiles* y *Servicios en la nube* a través de internet.

Ejemplos de componentes fijos de almacenamiento digital.

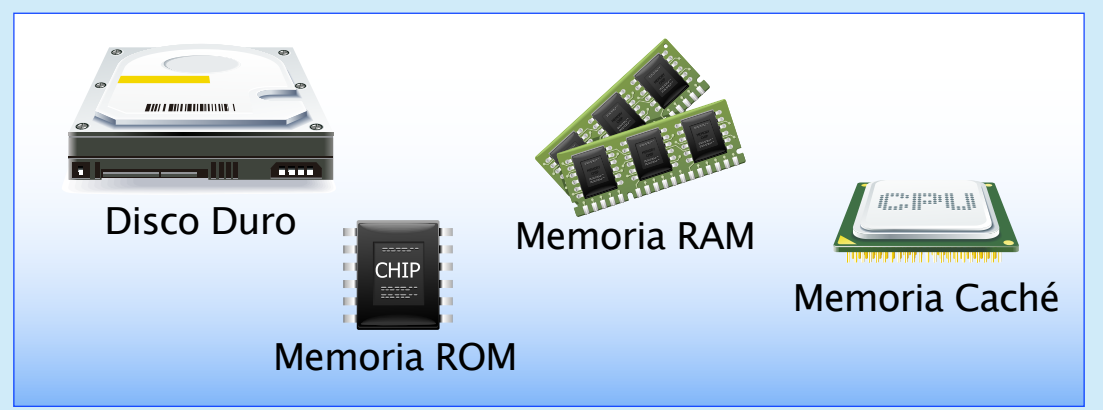

# Ejemplos de dispositivos portátiles de almacenamiento digital.

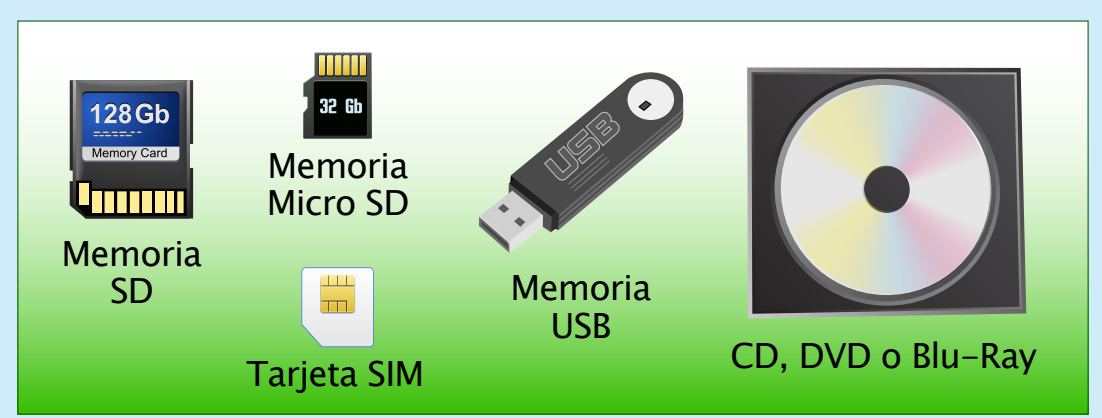

# Ejemplos de servicios de almacenamiento digital en la nube (internet).

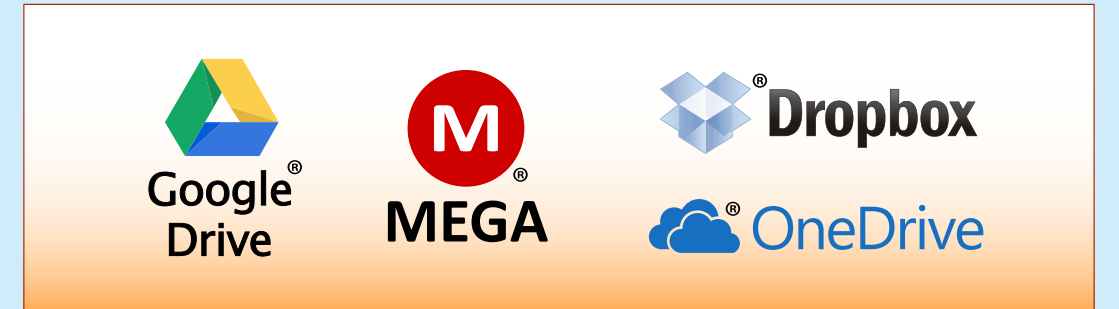

#### EducaNet.com.mx

#### Video Clip OS.

Enseña cómo insertar imágenes a un documento desde *Google*<sup>®</sup> *Drive* o una URL. Concluye explicando el proceso para cortar, copiar y pegar imágenes en *Google*<sup>®</sup> *Docs*.

Acerca de los dispositivos periféricos.

En informática los periféricos son aquellos dispositivos que nos permiten intercambiar información con las computadoras, smartphones o tablets.

Existen tres tipos de periféricos:

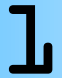

Dispositivos de *entrada* de información.

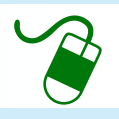

Dispositivos de salida de información.

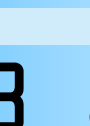

Dispositivos de *entrada/salida*, es decir que cumplen con ambas funciones.

### Actividad.

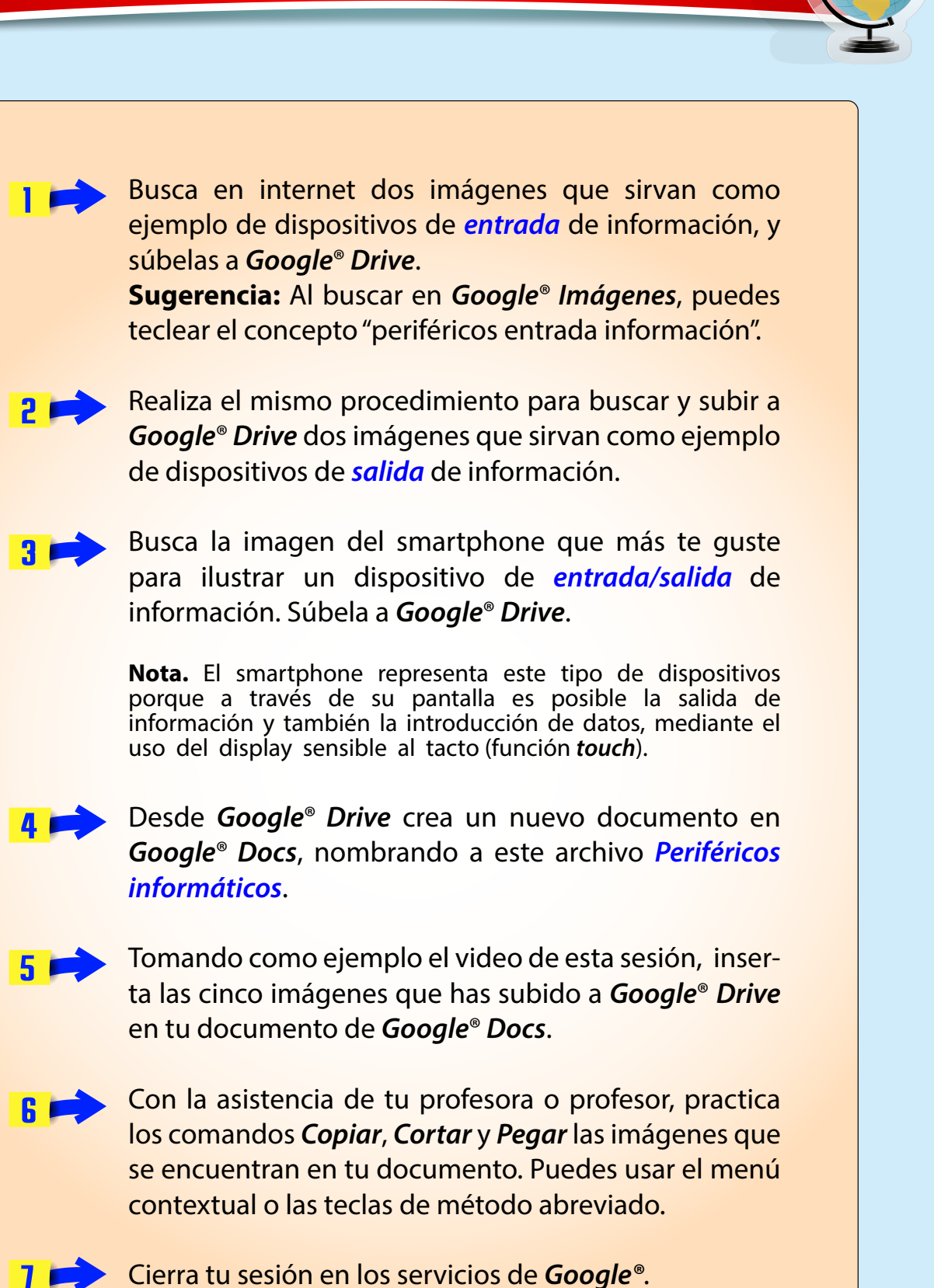

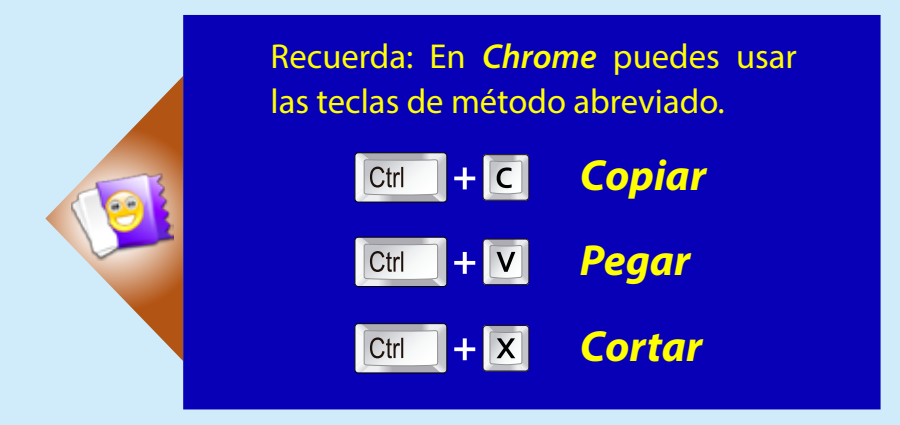

#### EducaNet.com.mx